注意:

<u>报名工作必须以学校或专业俱乐部为单位完成</u>,参赛校必须指定专人 负责报名平台的注册及报名工作,<u>不得由学生登录平台报名</u>。所有参 赛学校都需要进入报名平台主页完成注册,并自主完成报名工作(网 址https://www.kthdbm.com/hd/hnhh,注册授权码: 604483)。

## 一、注册账号

1. 请登录网址https://www.kthdbm.com/hd/hnhh或扫描下面二维码,按步骤进行,先注册用户(已有账号无须注册,直接登陆),再报名

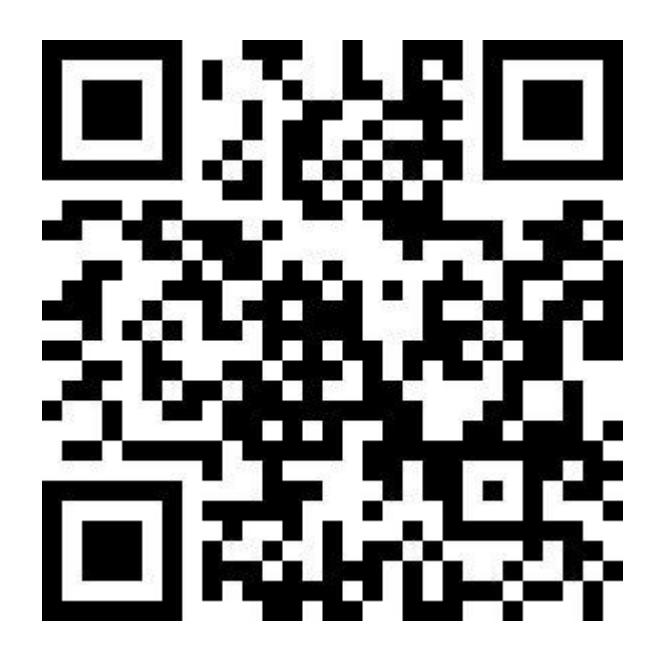

 2. 单位注册:单击"注册",在账号注册页面<单位全称>输入 单位全称(与公章一致),若下拉菜单中有贵校名单,贵单位在系统 已存在,直接按照步骤注册账号即可;如没有,单击<找不到我的学校信息>,进入学校注册页面:(1)如实选择填写学校所在的地区;
(2)输入学校(单位)全称(与公章一致);(3)如实填写联系人、 电话等;(4)填写授权码;(5)选择单位的性质;(6)单击保存, 等待或者联系管理员(活动负责人)审批。 3. 账号注册:单位审批通过后,单击"注册"进入学校账号注册页面,根据要求填写用户信息。注册完成后,系统将给你注册邮箱(用户名)中发一条激活邮件,复制链接到浏览器中打开完成账号激活。

 登陆系统,注册成功后,"登陆"进入账号登陆页面,输入 注册时的用户名(邮箱)和密码,点击"登陆"完成登陆,进入报名 主页。

二、活动报名

先选择活动,点击"报名"。

**第一步:添加领队、指导教师信息**。必须填写领队(校/单位领导)可以不去比赛现场;指导教师必须有辅导的学生,不能填写无关 人员,否则确认不了。

**第二步:填写选手信息。**先选择项目类别"主项",再填学生姓 名(团队项目,根据项目要求填写相应数量学生姓名),并选择组别, 选择指导老师,点击保存。

**第三步:确认报名。**点击菜单栏"我的项目",进入查看所有报 名信息。确认报名信息无误后,点击"确认报名"进入报名确认界面。 报名确认包括打印报名明细表、加盖公章并扫描拍照成图片、将本图 片文件上传(图片大小不宜过大1M)三个步骤,完成报名确认。

报错修改方法: 报名确认后(成功报名),如发现报名有误(删除或增加选手),报名截止前,自行登陆修改,步骤:登陆系统,单击我的项目—确认报名—退回重新修改,进入报名页进行修改,修改完成后,按照确认报名步骤,重新上传纸质报名表确认报名。

三、注意事项:

1.小学组选手从(小学)学段的报名,初中组、高中组选手从( 中学)学段的报名,需分别上传纸质报名表确认,否则未确定学段报 名不成功。

2.注册账号后,要谨记账户名与密码,今后其它科技体育活动继续使用此账号与密码。

联系人: 刘老师, 联系电话:19186798333